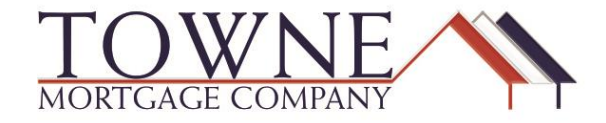

## **HOW TO: Request a Lock Extension**

If an extension is needed on your already locked loan, you may request that under the Product Pricing and Lock Tab. (The extension can only be requested prior to the loan expiring. If it does expire before you are able to request please contact Secondary Markets.)

Step 1: Click on Change Request

| John Homeowner<br>2505 S Creek St, Troy, MI, 48083<br>01Test Company |                                      | Investor Loan #: 469489<br>Lender Loan #: 472759 | Total Loan Amt:<br>Decision FICO: | \$132,000.00        | Loan Type:<br>Loan Purpose: | Conventional<br>Purchase   | Rate:<br>LTV/CLTV: | 3.750%<br>80.00% / 80.00% | C          | ist 🔏 🖂        |
|----------------------------------------------------------------------|--------------------------------------|--------------------------------------------------|-----------------------------------|---------------------|-----------------------------|----------------------------|--------------------|---------------------------|------------|----------------|
| E LOAN SUMMARY                                                       | Product, Pricing & Lock              |                                                  |                                   |                     |                             |                            |                    | View Loo                  | k History  | Change Request |
| 1003                                                                 |                                      |                                                  |                                   |                     |                             |                            |                    | _                         | L          |                |
|                                                                      | Product & Lock Details               | :                                                |                                   |                     |                             |                            |                    |                           | Curren     | nt Lock Status |
|                                                                      |                                      |                                                  |                                   |                     |                             |                            |                    |                           | 📒 Lock R   | equested       |
|                                                                      | HomeReady 30 Yr Fi                   | xed                                              |                                   |                     |                             |                            |                    |                           |            |                |
|                                                                      | ADJUSTMENTS                          |                                                  |                                   |                     |                             | RATE                       | PRICE              | PI                        | RICE(\$)   |                |
| LOAN ACTIONS                                                         | Base                                 |                                                  |                                   |                     |                             | 4.000                      | 103.215            |                           | \$4243.80  |                |
| Import Additional Data                                               | LTV is 75.01-80.00%, And FIC         | 0 is >=740                                       |                                   |                     |                             |                            | -0.500             |                           | \$(660.00) |                |
| Submit for Review                                                    | Net                                  |                                                  |                                   |                     |                             | 4.000                      | 102.715            |                           | \$3583.80  |                |
|                                                                      | Pricing Effective Date<br>09/18/2017 | Delivery Type<br>Individual Best Effo            | rts                               | Lock Effective Date |                             | Lock Expiration 10/17/2017 | n Date             | Lock Perio<br>30 days     | d          |                |

Step 2: Click on Change Request

| OB Change Request                                                                                                    |                                                                                                 |                                                                                                    |                                                                                 |   |  |  |
|----------------------------------------------------------------------------------------------------|-------------------------------------------------------------------------------------------------|----------------------------------------------------------------------------------------------------|---------------------------------------------------------------------------------|---|--|--|
| Selected Loan: Loan ID: 3684 Status: Locker                                                                               | Char<br>Borrower: 🦻 😭                                                                           | Pipeline > Product Search<br>rge Request           Image Request           Image Request           Image Request           Image Request | ▼ New Search ► RateSheet ►                                                      | ^ |  |  |
| Save As Prospect                                                                                                    |                                                                                                 | Submit                                                                                                    |                                                                                 |   |  |  |
| Lien Information<br>← First Lien Ant.<br>106000<br>✓ Search for First                                                     | Second Lien Amt.     O     Search for Second                                                    | HELOC Line Amt.     O     Search for HELOC                                                                                               | HELOC Drawn Amt.     0                                                          |   |  |  |
| Loan Information  • Prior Estimated Value 160000 • (.17V 66.25 Walve Escrows No                                           | Appraisal Amount     160000     CLTV     0     Current Servicer Not Applicable     Y            | Loan Purpose<br>Purchase<br>HCLTV (Line Ant)<br>0<br>• Months of Reserves<br>1                                                           | Cash-Out Amount     0.00     HCLTV (Drawn Amt)     0     HomeReady AMI Eligible |   |  |  |
| Borrower Information<br>Borrower First Name<br>Suzane<br>Income Documentation<br>Verified<br>Ciltronatip<br>U.S. Critteen | Borrower Last Name<br>Adkins<br>Asset Documentation<br>Vertified<br>First Time Home Buyer<br>No | FICO 750 Employment Documentation Weiffied Non-Occupant Cohornwer No                                                                     | Self Employed<br>No<br>DTI Ratio<br>17.716                                      |   |  |  |
| Property Information<br>Occupany                                                                                          | Property Type                                                                                   | Number of Units                                                                                                    | Number of Stories                                                               | ~ |  |  |

- Select Lock Extension
- Select Lien
- Enter Lock Extension days
- Click Calculate Cost-for cost look up
- Click Submit Request

| OB Change Request |                                                                                                    |
|-------------------|----------------------------------------------------------------------------------------------------|
|                   | Pipeline  Change Request  New Search  RateSheet                                                                                                    |
|                   | Selected Loan: Loan ID: 3684 Status: Locked Borrower: 🍡 🏸 🖨 🖉 🍊 🥻 🞇 🧭 📴 🔂 😫 🖳                                                                                                    |
|                   | Submit a change request                                                                                                    |
|                   | Select type of change request:  Select Extension  Profile Change                                                                                                    |
|                   | 2.     Select Lien:<br>First Lien                                                                                                    |
|                   | 3. Enter lock extension days:                                                                                                    |
|                   | 4. Calculate Cost     Cost Lookup     Your request will cost -0.185. Final Price after applying the cost is 106.795.                                                                                                    |
|                   | 5. Submit Request                                                                                                    |
|                   | Borrower Information           Borrower First Name         Borrower Last Name         Borrower Home Phone         Borrower Email           Suzanne         Adkins         Borrower Email         Borrower Email                                                                                                    |
|                   | Loan Summary                                                                                                    |
|                   | Product         Status         LTV         Lock Expiration           FNMA Conforming 30 Yr Fixed         Lock         66,25         10/23/2017           Loan Ant         Price/Estimated Value         Appraisal Amount         External Milestone           106000         160000         160000         External Milestone           Rate         Price/Estimated 30         30 |

## Step 4: Click Ok

| Message from webpage                                    | × |
|---------------------------------------------------------|---|
| Are you sure you want proceed with your lock extension? |   |
| OK Cancel                                               |   |

## Step 5: Click Submit

| Selected Loan: Loan ID: 3684 State | is: Locked Borrower:         | 6 # 6 1 1 1 4 1      |
|------------------------------------|------------------------------|----------------------|
|                                    | Submit Change Reque          | st                   |
| Loan Field                         | Original Value               | Change Request Value |
| Price                              | 106.980                      | 106.795              |
| Lock                               | 30                           | 40                   |
| Lock Expiration LO                 | 10/23/17                     | 11/02/17             |
| Discount/Rebate (\$/%)             | <del>-6.980% ( \$7399)</del> | -6.795% (-\$7203)    |
|                                    | Submit                       |                      |

Note: Lock changes will appear side by side to show difference in pricing.

## Step 6: Click Ok

| Message from webpage                    | Х |
|-----------------------------------------|---|
| Your change request has been submitted. |   |
| ОК                                      | 3 |

Step 7: OB will display Change Request History

|                                        |                        | Pipeline 🕨      | Change History 🔻 | New Search | n ► RateSheet |
|----------------------------------------|------------------------|-----------------|------------------|------------|---------------|
| Selected Loan: Loan ID: <b>3684</b> St | atus: Locked Borrower: |                 | B2 🖶 🚔           |            |               |
|                                        | Change                 | Request History |                  |            |               |
| Request Submitted                      |                        | Туре            | Status           | Cost       | Details       |
| 10/3/2017 8:30:37 AM                   | TowneTPOConnectLO      | Lock Extension  | Pending          | -0.185     | View Details  |
|                                        |                        |                 |                  |            |               |

| Rates are subject to change without notice<br>Send mail to <u>Secondary@TowneMortgage.com</u> with questions or comments |  |
|----------------------------------------------------------------------------------------------------|--|